# あわら市版·Facebookの使い方 (設定·友達追加編)

2012年8月16日 あわら市役所 AwaraCity

http://www.facebook.com/awaracity/

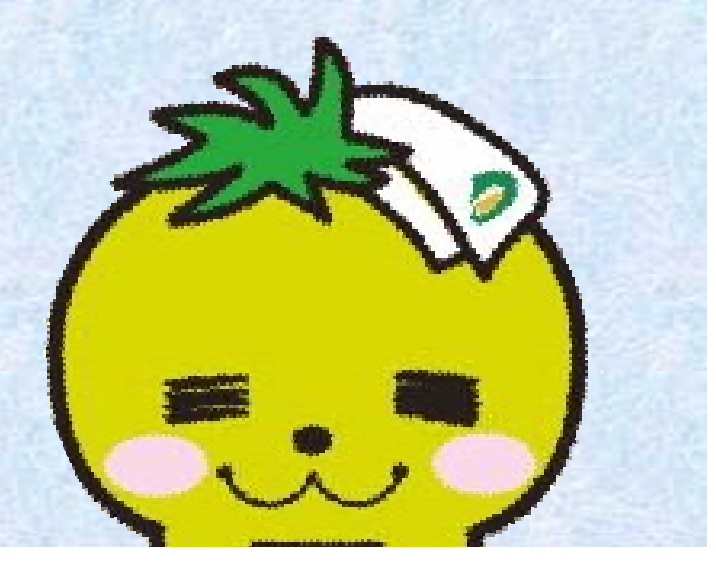

### 更新履歴

#### • 平成24年9月27日

- 「1.設定 - プライバシー設定」の「お知らせ」(【5】~ 【6】)および「アプリ・ゲーム・検索サイト等に送信する 情報の管理」(【2】および【7】~【8】)の内容を修正

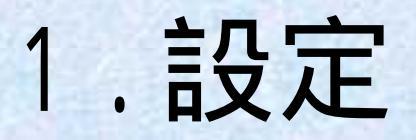

# 1. 設定

- 「アカウント設定」と「プライバシー設定」の2箇所
   アカウント設定
  - セキュリティが確保された状態で接続する
  - •「お知らせ」の頻度を調節する
  - ・「アプリ」を管理する
  - プライバシー設定
    - デフォルト設定の管理
    - つながりの設定
    - アプリ、ゲーム等に送信する情報の管理

# 1. 設定

セキュリティが確保された接続とは?

- 暗号化を伴うインターネット接続のこと。通信の盗み見やなりす ましの防止が期待できる。

- •「お知らせ」とは?
  - Facebookの機能で、友達リクエストなどの出来事があった場合に、メールでお知らせが来るもの。
- 「アプリ」とは?

- Facebook上で提供される様々な機能のこと。(ゲームなども含む。)登録した自分のプロフィール情報を利用するものが多い。

#### 1. 設定

#### デフォルト設定とは?

スマートフォンなど、パソコン以外からFacebookに投稿を行う場合、投稿の公開範囲(全体・友達・その他)をその場で設定できない場合があります。そのため、すべてのパソコン以外からの投稿について、あらかじめ公開範囲を設定しておく画面があります。これが「デフォルト設定」と呼ばれるものです。

#### • つながりの設定とは?

- 他の人(不特定の人や友達の友達)が、メールアドレスまたは 電話番号で自分を検索したり、友達リクエストやメッセージを送 信できるようにするかどうかを設定するものです。
- アプリ・ゲーム等に送信する情報
   誕生日や居住地など、アプリにどこまで自分の情報を使わせる かを設定することができます。本マニュアルではややプライバ シーを重視した設定を行なっています。

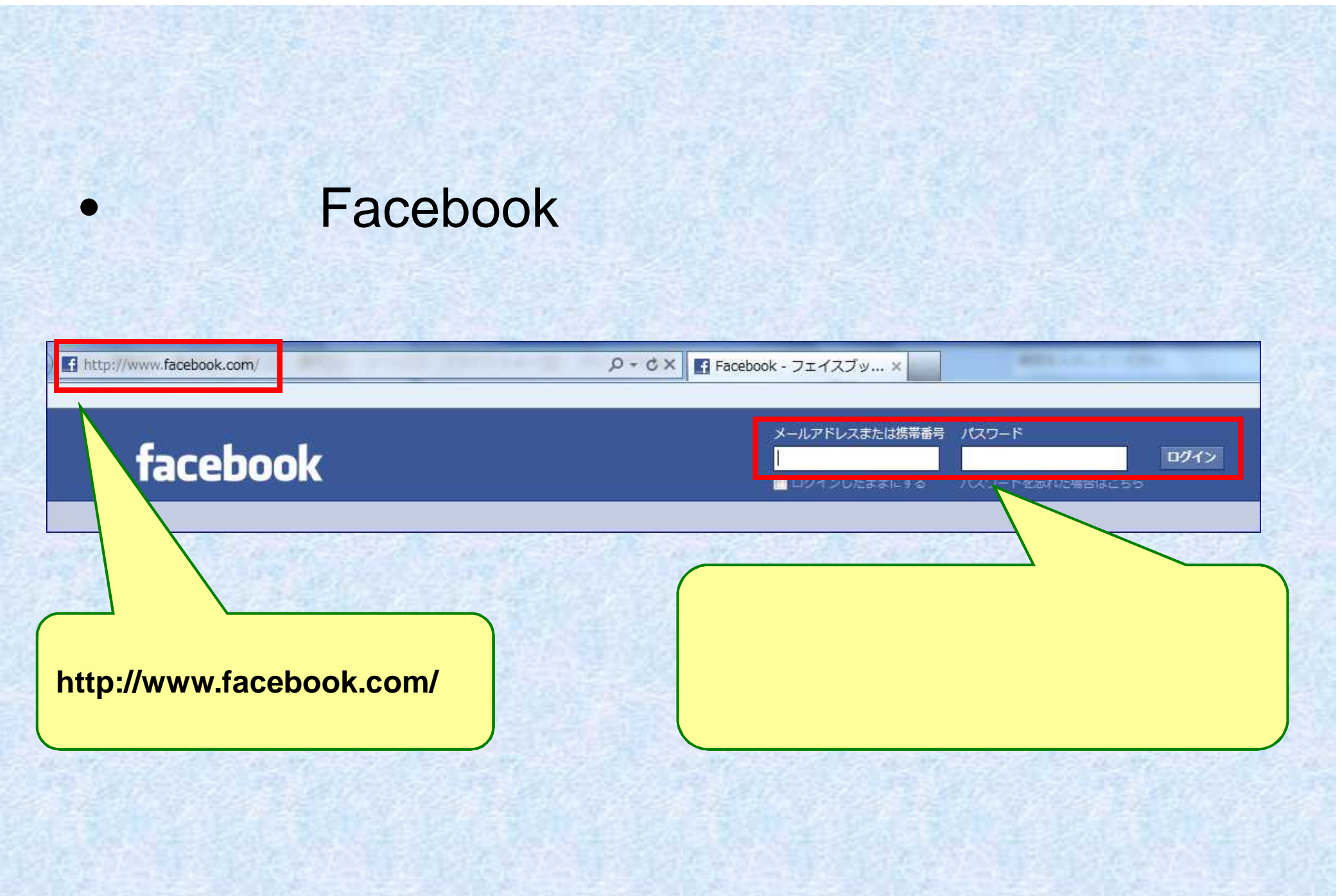

| facebook 🛓 🖉 🛛                                                                                                    | 友達、スポット等を検索                     | Q             | <b>.</b>   | <b>反達を検索</b> ご意見・ご提案 ホー 、                         |
|----------------------------------------------------------------------------------------------------|---------------------------------|---------------|------------|---------------------------------------------------|
|                                                                                                    | <b>近況アップデート 同 写真</b><br>今なにしてる? | 🤹 動画 📰 クエスチョン | <u>6</u> - | 11                                                |
| お気に入り                                                                                                    |                                 |               | 並べ替え★      | 広告を掲載<br>アカウント設定<br>フライバシー設定                      |
| 画 イベント<br>静 Facebookナビ<br>ったがりを後葉                                                                                                    | ・<br>画面左上<br>もてきたメニュー7          | の三角()を押して、    |            |                                                   |
| <ul> <li>▲     <li>●     <li>●     <li>□     <li>★     <li>□     <li>★     <li>↑     <li>★     <li>↓     <li>★     <li>↓     <li>↓     <li>↓     </li> <li>↓     </li> <li>↓     </li> <li>↓     </li> <li>↓     </li> <li>↓     </li> <li>↓     </li> <li>↓     </li> <li>↓     </li> <li>↓     </li> <li>↓     </li> <li>↓     </li> <li>↓     </li> <li>↓     </li> <li>↓      </li> <li>↓       </li> <li>↓      </li> <li>↓      </li> <li>↓      </li> <li>↓      </li> <li>↓      </li> <li>↓      </li> <li>↓      </li> <li>↓</li></li></li></li></li></li></li></li></li></li></li></li></li></li></ul> |                                 |               |            | ナビ<br>ボン1<br>Bm 今日のいいね!                           |
| ADS                                                                                                    | <br>続きを読む                       |               |            | ●の月10日のいいね!<br>医療事務の仕事中、可愛いおばる<br>ちゃんから「みんなで食べてね。 |

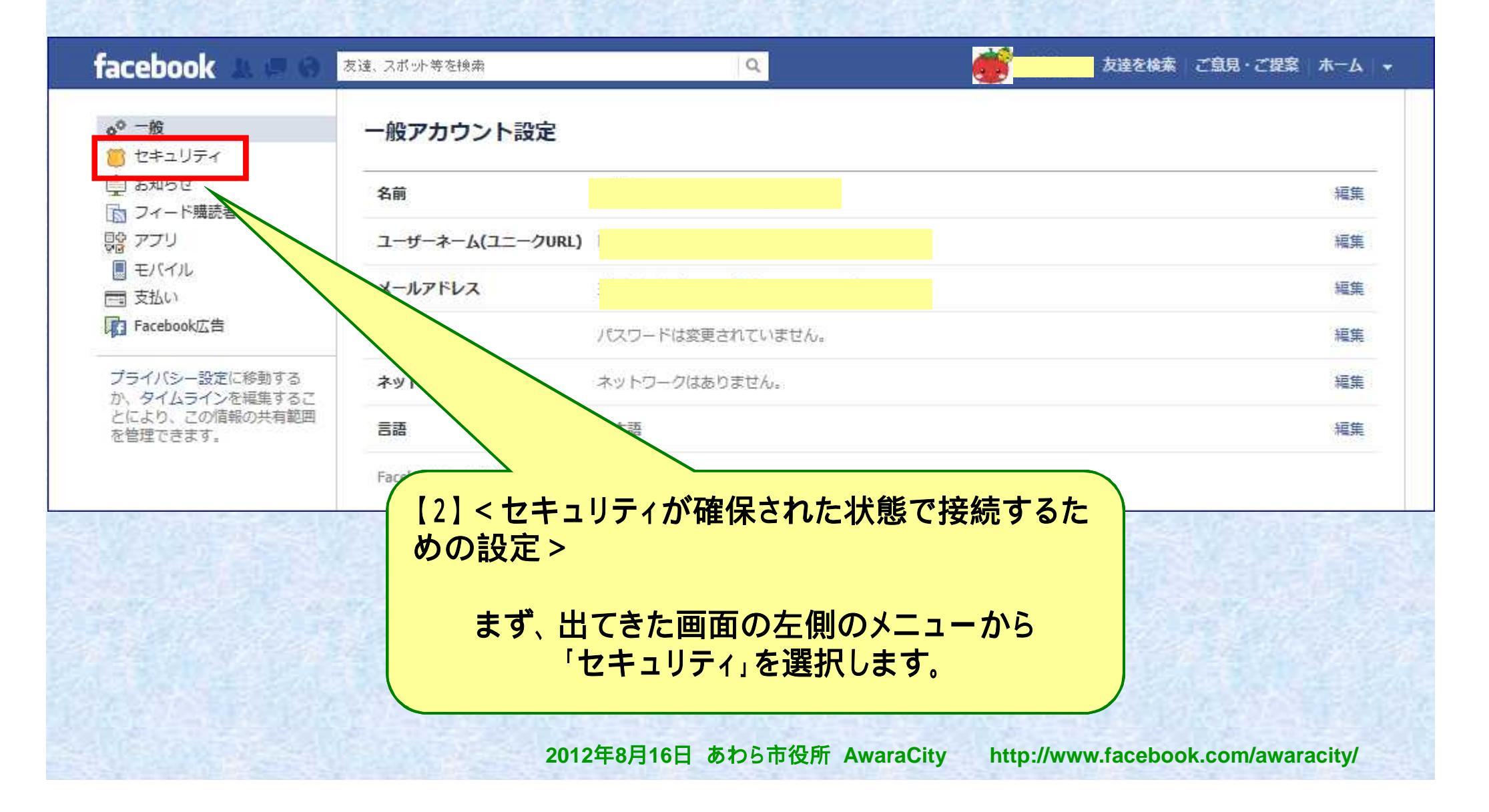

| facebook 🔟 🖷 🛛                          | 友達、スポット等を検索               | Q                                         | 友達を検               | ☆ ご意見・ご提案 ホーム →      |
|-----------------------------------------|---------------------------|-------------------------------------------|--------------------|----------------------|
| ◆ <sup>●</sup> 一般<br>巻 セキュリティ           | セキュリティ設定                  |                                           |                    |                      |
| 自 お知らせ<br>う フィード購読者                     | セキュア接続                    | セキュア接続は現在オフに設定されています。                     |                    | 編集                   |
| 見合 アプリ                                  | ログイン通知                    | ログイン通知がオフになっています。                         |                    | 編集                   |
| <ul> <li>モバイル</li> <li>三 支払い</li> </ul> | ログイン承認                    | 未認定機器からログインした場合の承認は現在不要(                  | こ設定されています。         | 編集                   |
| Facebook広告                              | アプリのバスワード                 | アプリのパスワードが設定されていません。                      |                    | 編集                   |
| プライバシー設定に移動する<br>か、タイムラインを編集するこ         | 認証済み機器                    | 認証済み機器がありません。                             |                    | 福集                   |
| とにより、この情報の共有範囲<br>を管理できます。              | 進行中のセッション                 | Awara, 18, JPからログインしています                  |                    | 編集                   |
|                                         | דא <mark>(3)</mark><br>רי | 出てきた画面のうち、<br>セキュア接続」の項目の左側<br>「編集」を押します。 | にある                |                      |
|                                         |                           | 2012年8日16日 あわら古役町 AwaraC                  | ity http://www.fac | ebook.com/awaracity/ |

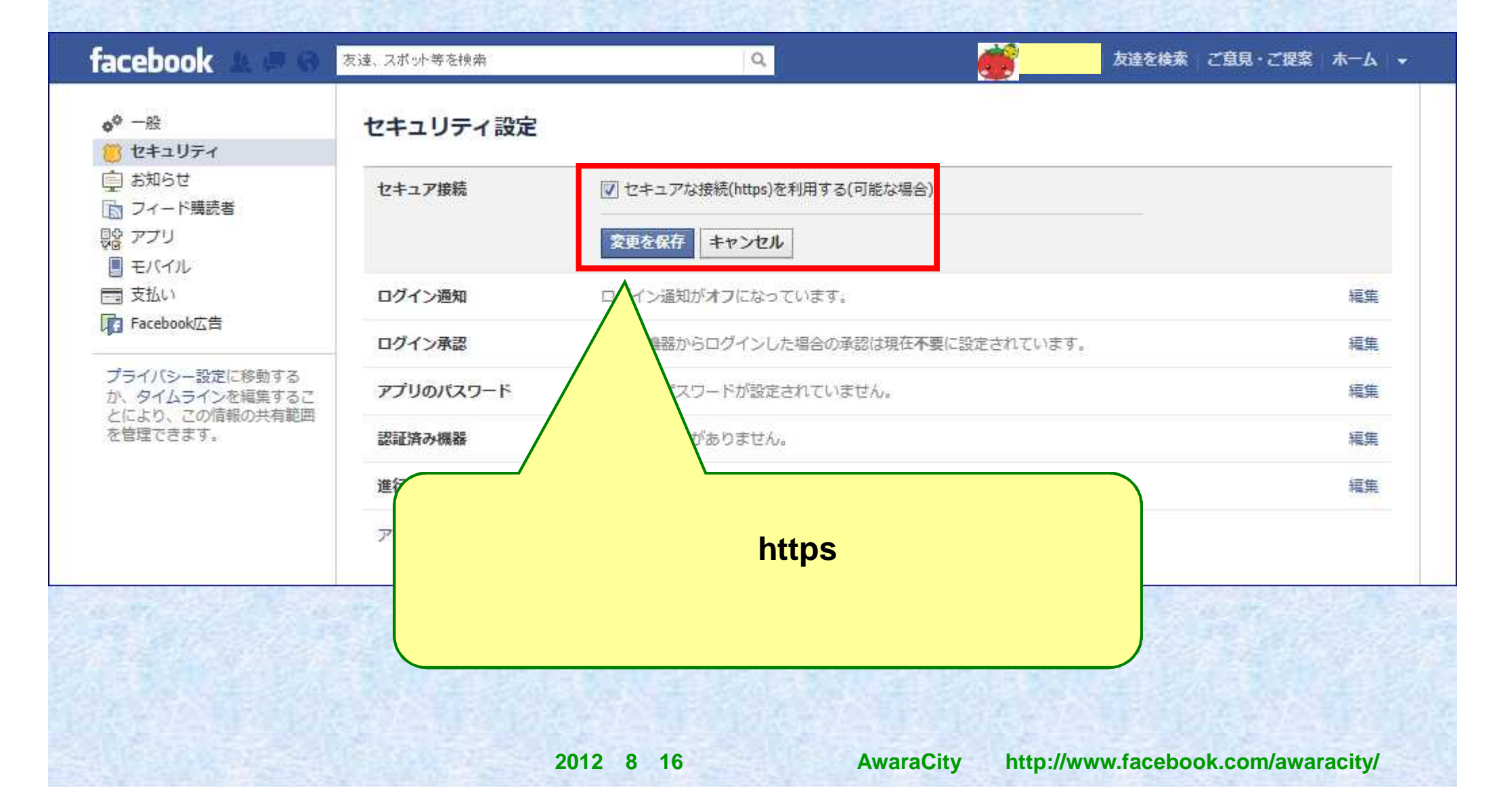

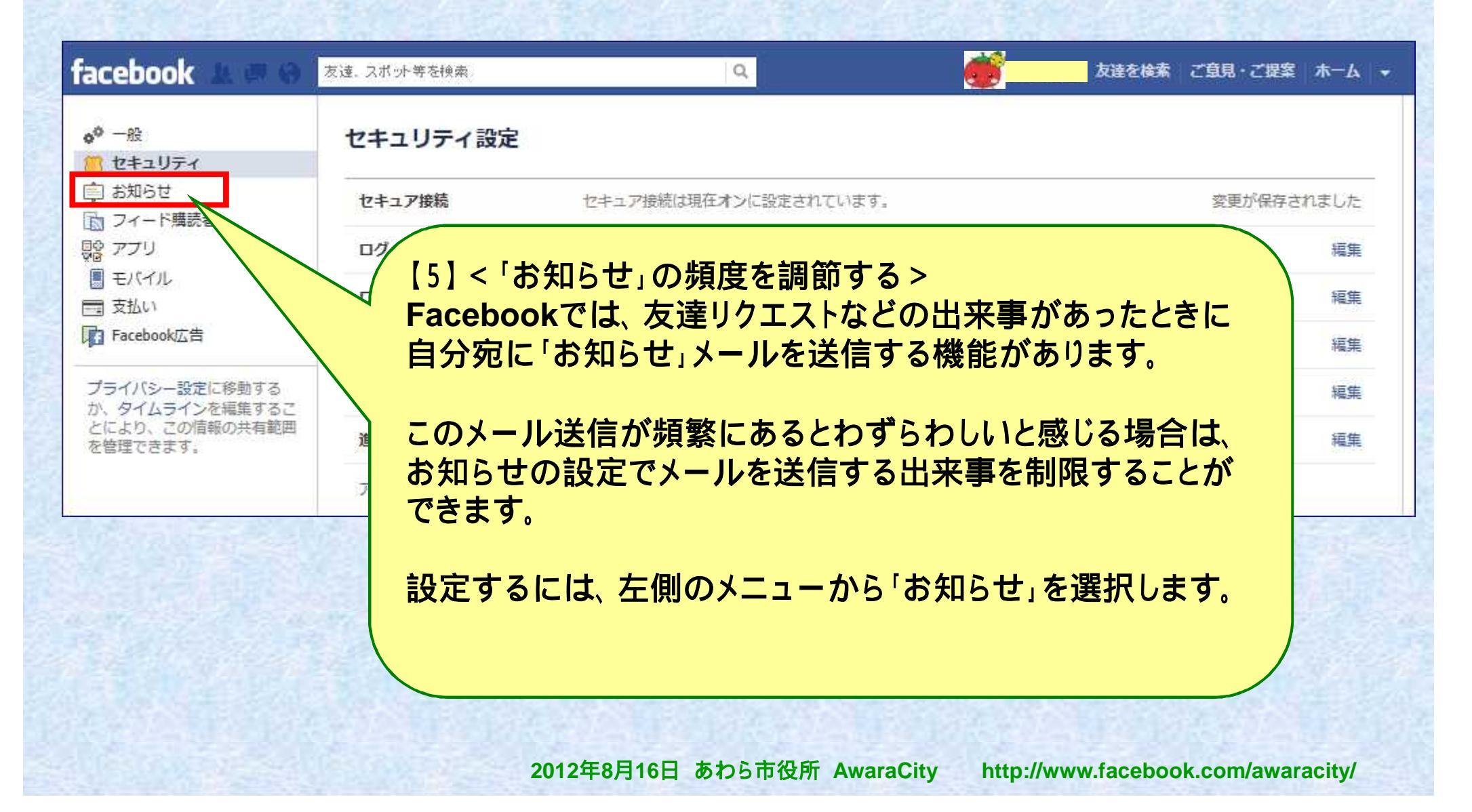

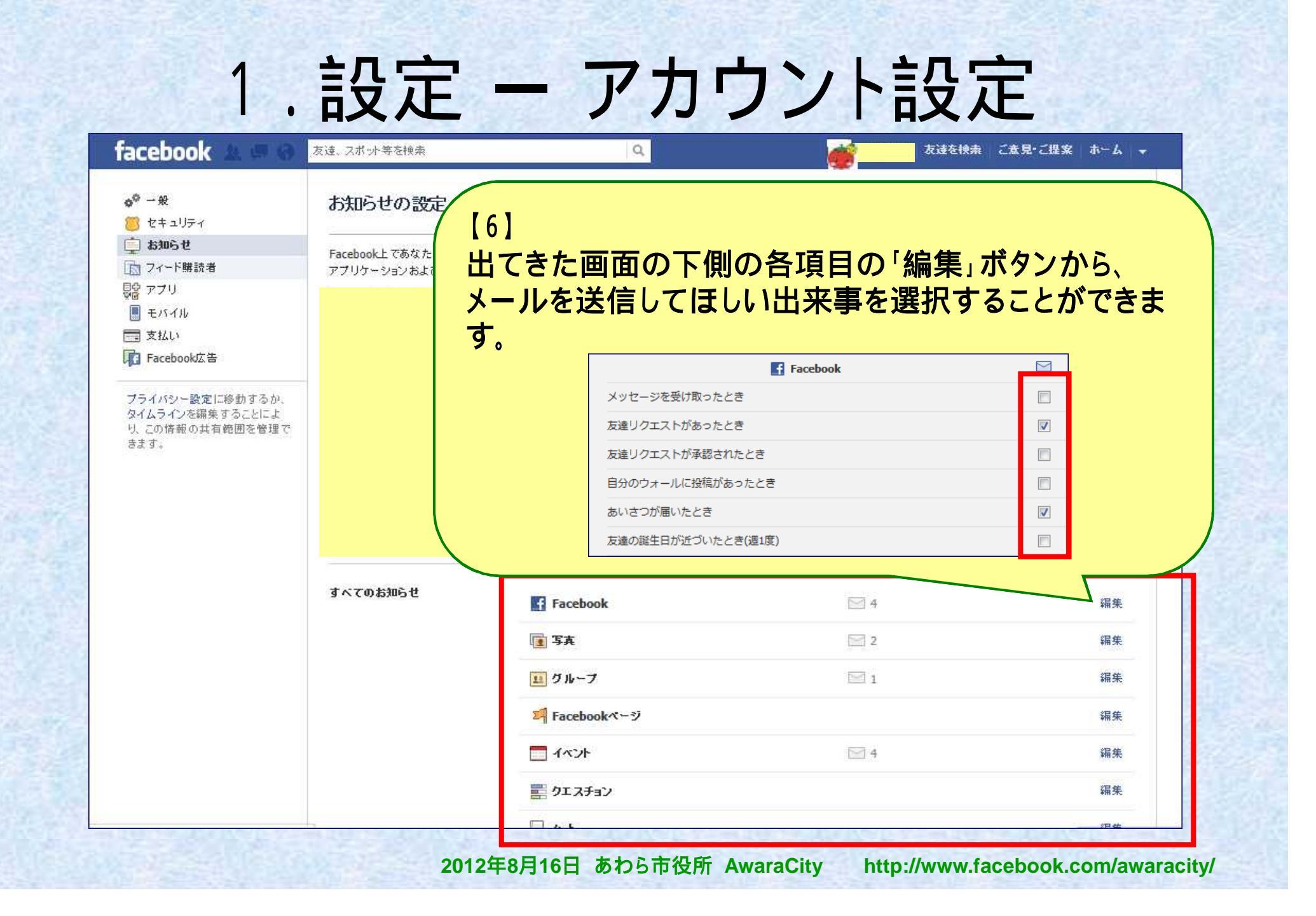

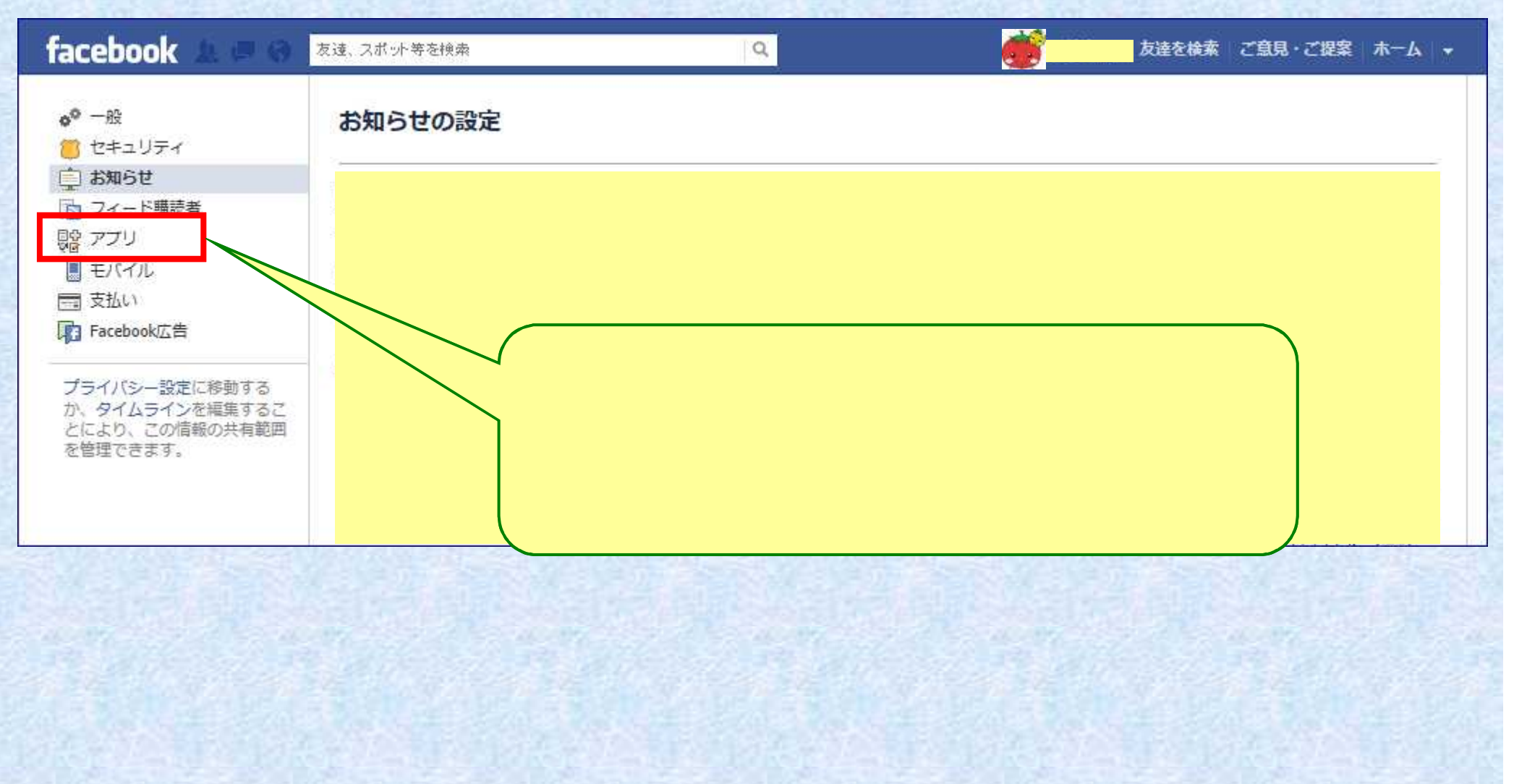

| 2、ス小ツF号で12第一                    | Q.                                                         | 友達を検索 ご思                                                                                                    | <b>視・ご提案</b> ホー                                                                                                    | A 🗸                                                                                                    |
|---------------------------------|------------------------------------------------------------|----------------------------------------------------------------------------------------------------|----------------------------------------------------------------------------------------------------|----------------------------------------------------------------------------------------------------|
| アプリ設定                           |                                                            |                                                                                                    |                                                                                                    |                                                                                                    |
| 以下のアプリがFacebookアカウントとリン         | クされています。                                                   |                                                                                                    |                                                                                                    |                                                                                                    |
|                                 | 24時間末満                                                     |                                                                                                    | 編集                                                                                                    | .80                                                                                                    |
|                                 | 8月5日                                                       |                                                                                                    | 編集                                                                                                    | .*:                                                                                                    |
|                                 | 7月20日                                                      |                                                                                                    | 編集                                                                                                    | ×                                                                                                    |
|                                 | 7月4日                                                       |                                                                                                    | 福集                                                                                                    | ×                                                                                                    |
|                                 | 7月14日                                                      |                                                                                                    | 福集                                                                                                    | ×                                                                                                    |
| 自分が使ってい<br>(最初から)<br>名前で検索するなどし | ヽるアプリの一覧が<br>へっているアプリも<br>って、使わないと判問<br>削除してください。          | 表示されます。<br>あります。)<br>新したアプリは「編集」を                                                                                                    | 押して                                                                                                    |                                                                                                    |
|                                 | アプリ設定 以下のアプリがFacebookアカウントとリン 自分が使ってい<br>(最初から) 名前で検索するなどし | アプリ設定         以下のアプリがFacebookアカウントとリンクされています。         24時間末満         8月5日         7月20日         7月4日         7月14日         自分が使っているアプリの一覧が<br>(最初から入っているアプリも<br>名前で検索するなどして、使わないと判認<br>)         名前で検索するなどして、使わないと判認<br>) | アプリ設定         以下のアプリがFacebookアカウシトとリンクされています。         24時間末満         8月5日         7月20日         7月4日         月5日         月5日         月5日         月14日         月5日         月5日         月14日         月5日         月5日         月5日         月14日         月5日         月14日         月14日         月1 | アブリ設定         以下のアブリがFacebookアカウントとリンクされています。         24時間未満         8月5日         8月5日         7月20日         7月4日         7月4日         7月1日         第         自分が使っているアプリの一覧が表示されます。<br>(最初から入っているアプリもあります。)         24前で検索するなどして、使わないと判断したアプリは「編集」を押して<br>削除してください。 |

| facebook 🚨 🛲           | 友達、スポット等を検索    | ٩             |              | 友達を検索   ご意見・ご提案   ホーム |
|------------------------|----------------|---------------|--------------|-----------------------|
|                        | 📃 近況アップデート 🕞 写 | 真・動画 📰 クエスチョン |              | -                     |
| <u>.</u>               | Att 1.77.7     |               | 5            | 11                    |
| お気に入り                  | 10000          |               | 3            | 0マー 広告を掲載             |
| ニュースフィード               |                |               | 亚八智元 *       | ● 末月 アカウント設定          |
|                        | ]              |               |              | プライバシー設定              |
| 画 イベント<br>● Facebookナビ | • 面面左上。        | の三角()を押して     |              |                       |
|                        | 「二日四日」         | ジニネ( )というて、   |              | NIT                   |
| し、友達を検索                |                | ノノイバシー設定」を    | <b>やしより。</b> | ナビ                    |
| □□ 友達を招待               |                |               |              | 会日のいいね!               |
| Q コネクションサー             |                |               |              | ●8月16日のいいね!           |
| a05                    | 続きを読む          |               |              | 医療事務の仕事中、可愛いおはな       |

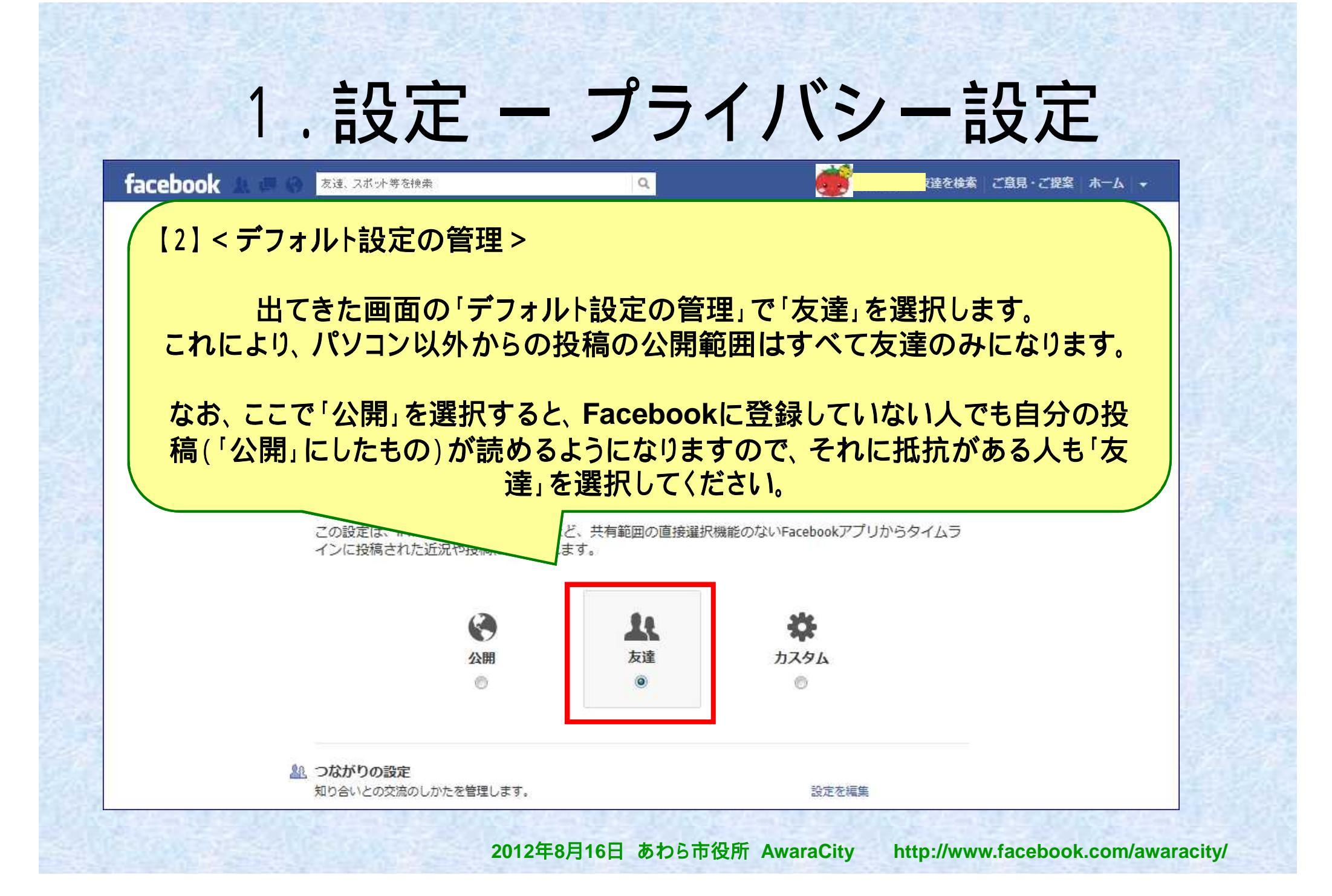

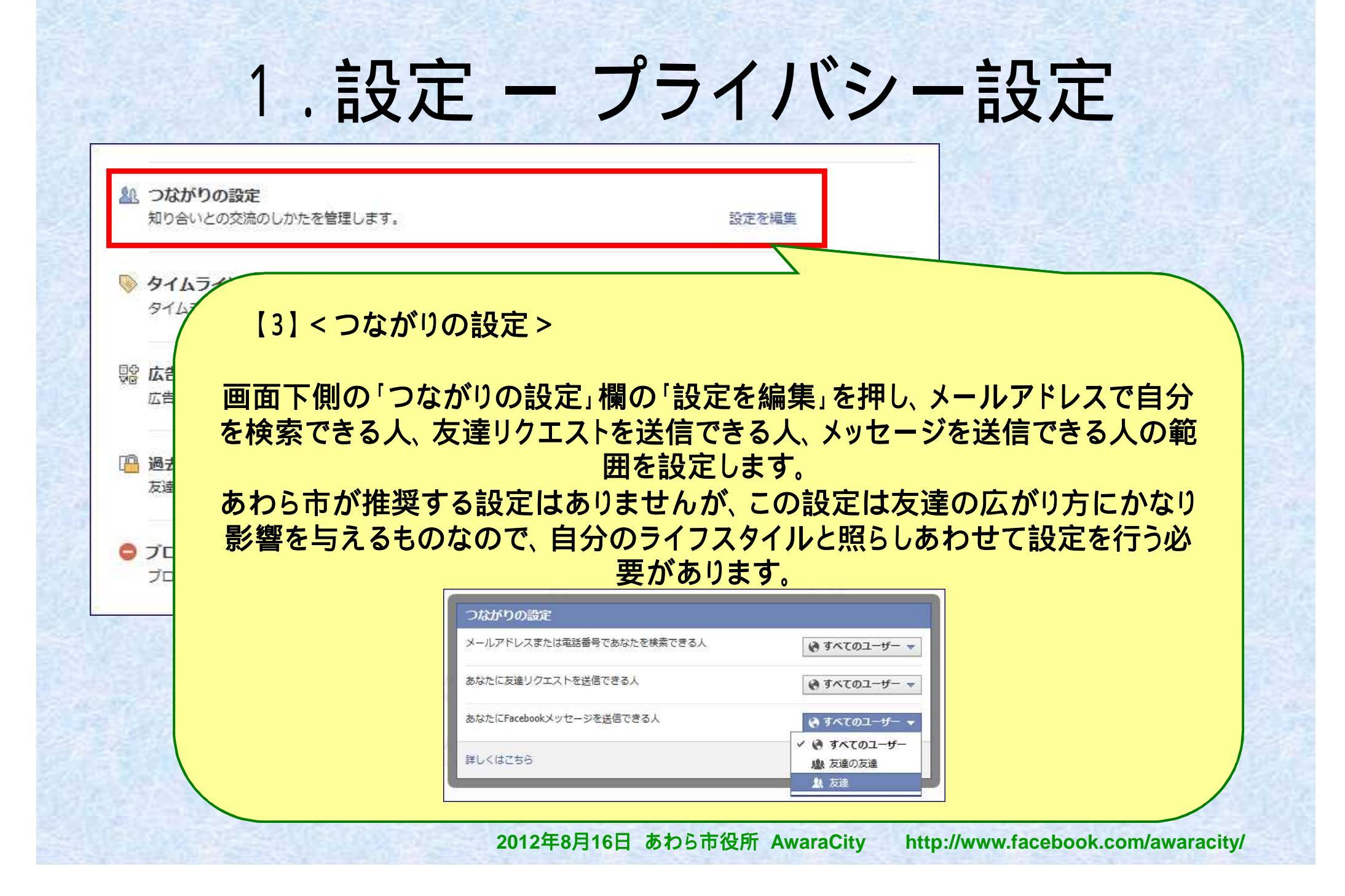

| 2000 つながりの設定<br>知り合いとの交流のしかたを管理します。                 | 設定を編集                    |            |
|-----------------------------------------------------|--------------------------|------------|
| タイムラインとタグ付け<br>タイムラインでのコンテンツの共有範囲やタグ付の設定を管理します。     | 設定を編集                    |            |
| 協会 広告、アプリ、ウェブサイト     広告、アプリ、ゲーム、ウェブサイトに対する設定を管理します。 | 設定を編集                    |            |
| 過去の投稿の共有範囲<br>友達の友達またはすべてのユーザーに公開した投稿の共有範囲を制限します    | 過去の投                     |            |
| ● 【4】 < アプリ・ゲーム・検索サイト等に送                            | <br>信する情報の管 <sup>3</sup> | 浬 >        |
| 同じく画面下の「広告・アプリ・ウェフ                                  | <b>が</b> サイト」欄の「設え       | を編集」を押します。 |
|                                                     |                          |            |
|                                                     |                          |            |

#### プライバシー設定 トアプリ、ゲーム、ウェブサイト

∢プライバシーに戻る

Facebookでは、あなたの名前、プロフィール写真、性別、ネットワーク、ユーザーネーム、ユーザーID(アカウント番号)は常に一般に公開されており、これにはアプリも含まれます。詳しくはこちらをご覧ください。また、デフォルトでは、アプリはあなたの友達リストやあなたがすべてのユーザーに公開している情報にもアクセスできます。

プラットフォームを使用するかどうか、外部アプリを使用した場合にその情報をFacebookに保管するかどうか などの設定を編集できます。プラットフォームの利用を完全に停止するかわりに、不要なアプリを削除すること もできます。

![](_page_19_Figure_5.jpeg)

2012年8月16日 あわら市役所 AwaraCity http://www.facebook.com/awaracity/

[5]

キャンセル

変更を保存

#### 友達が利用しているアプリとの情報の共有

Facebookであなたの情報を見ることができる人は、アプリを利用する際にもその情報にアクセスできま す。これにより、インターネットをさらにソーシャルな環境で利用できるようになります。下の設定を 使って、アプリやゲーム、外部サイトで友達に公開する情報の種類を選択できます。

| ▼ 経歴           | 画種 🔍                |  |
|----------------|---------------------|--|
| ☑ 生年月日         | (マ リンク              |  |
| ── 家族と交際ステータス  | マ ノート               |  |
| □ 恋愛対象         | ▶ 出身地               |  |
| □ 政治観と宗教・信仰    | □ 居住地               |  |
| ☑ 利用しているウェブサイト | ✓ 学歴·経歴             |  |
| ▽ オンライン状況      | ▶ 好きな活動、趣味・問心、好きなもの |  |
| ☞ 近況アップデート     | ▽ アプリでのアクティビティ      |  |
| ▼ 私の写真         |                     |  |

[6] 自分の情報の中で、アプリやゲームに送信しても良いと考えるもの にチェックを入れます。

家族と交際ステータス
 ・居住地

の2つはチェックを外したほうがよ いと思われますが、上記の情報を 利用するアプリを使っている場合 はそのアプリがうまく動作しなくな る可能性があります。

チェックが完了したら「変更を保 存」 ボタンを押します。

![](_page_21_Figure_1.jpeg)

|         | プライバシー設定 ▶ 一舶  | 2検索                                                                                                    |
|---------|----------------|----------------------------------------------------------------------------------------------------|
| and the | ∢ アプリへ戻る       |                                                                                                    |
|         | 一般検索           | 「一般検索」の設定では、検索エンジンにあなたの名前を入力した人にFacebookのタイムラインのプレビューを表示するかどうかを選択できます。一部の検索エンジンでは情報がキャッシュとして保管されるため、一般検索の<br>設定をオフにした後も一定の期間、あなたのタイムラインの情報が検索エンジンに残ることがあります。プレビュ<br>ーを見る<br>▼ 一般検索を有効にする |
|         |                |                                                                                                    |
| 8       | 】<br>−般検索」を有効に | するかどうかの設定を行います。                                                                                                    |

「一般検索」を有効にすると、一般の検索サイトで自分の名前を入力した際、検索結果に自分のFacebookが出てくるようになります。名前さえわかれば誰でも検索サイトで自分のFacebookを探すことができるようになっていますので、それが好ましくない場合はチェックを外すようにしてください。

- 設定が完了したら、友達の検索・追加をしてみましょう。
  - -キーワードで検索
  - 出身校、出身地等で検索
  - 携帯電話のアドレス帳、パソコンのメールアドレス等 から友達を検索・招待

![](_page_24_Figure_1.jpeg)

#### 【2】

検索の結果たどり着いた人のページの上部に「友達になる」というボタンがあり、それ を押すとその人に「友達リクエスト」が送信されます。相手がリクエストを承認すると、 その相手が「友達」として登録され、お互いの投稿や写真に「いいね!」をしたりコメン トをすることができます。

+1 友達になる

企業などのページの場合は上部に「いいね!」というボタンがあり、それを押すと自動的にそのページの内容が自分のニュースフィード(メイン画面)に表示されるようになります。

🖞 いいね!

![](_page_26_Figure_1.jpeg)

#### さまざまな条件で友達を検索

![](_page_27_Figure_2.jpeg)

| facebook 🗵 📾 🚱 👼                                                                                                    | (ポット等を検索              | ۹.                                                                                                    | <u> </u>                        | 友達を検索         |
|----------------------------------------------------------------------------------------------------|-----------------------|----------------------------------------------------------------------------------------------------|---------------------------------|---------------|
| <ul> <li>お気に入り</li> <li>ご ニュースフィード</li> <li>() メッセージ</li> <li>① イベント</li> <li>2) イベント</li> <li>2) デacebookナビ</li> <li>つながりを検索</li> <li>処 友達を検索</li> <li>① 友達を招待</li> <li>Q、コネクションサーチ</li> </ul> | 【5】<br>自分の現得<br>りそうな人 | また、「コネクション<br>という機能があり<br>在までの社会的な立場<br>(例えば、高校の同級:<br>る機能です。                                           | サーチ」<br>ます。<br>昜を参照し、<br>生など)を一 | 関連の有<br>·覧表示す |
| ページと広告<br>□ 広告マネージヤ<br>● たわら市沿市 Awara Ciby                                                                                                    |                       | ステータス:         ● 鉄橋浜動中の大学生           クリアガ酸をしている大学生         ● 対定力酸をしている大学生           ● 社会人         ● その根 | P>21                            |               |

![](_page_29_Figure_1.jpeg)

[7]

| <b>Y</b> ! | Yahoo! JAPAN<br>「 Facebookを利用していることを知り合いに知ら | ಕತ.          |
|------------|---------------------------------------------|--------------|
|            | 1人につき最高3件のお知らせメールが送信され<br>友達を検索             | ます。メールの内容を見る |
| au         | auケータイのメール履歴                                | 友達を検索        |
| Settlerk   | ソフトバンクモバイル                                  | 友達を検索        |
|            | Windows Live Hotmail                        | 友達を検索        |
| 8          | Skype                                       | 友達を検索        |
| 0.10       |                                             | 51-14-51-14- |

出てくる一覧の中から普段使っている メール、メッセンジャーなどを選択し、 「友達を検索」を押します。

メールやメッセンジャーで使っている IDとパスワードを入力すると、上記連 絡をとったことのある人で、 Facebookに登録されている人の一 覧が表示されます。

また、「Facebookを利用していること を知り合いに知らせる」にチェックを入 れて検索すると、アドレス帳に登録さ れている人でFacebookに登録されて ない人に招待メールが送信されます。

![](_page_31_Figure_1.jpeg)

# 詳しくは、Facebook公式ナビゲーション サイト「Facebook Navi(フェイスブックナ ビ)」をご覧ください。

![](_page_32_Figure_1.jpeg)